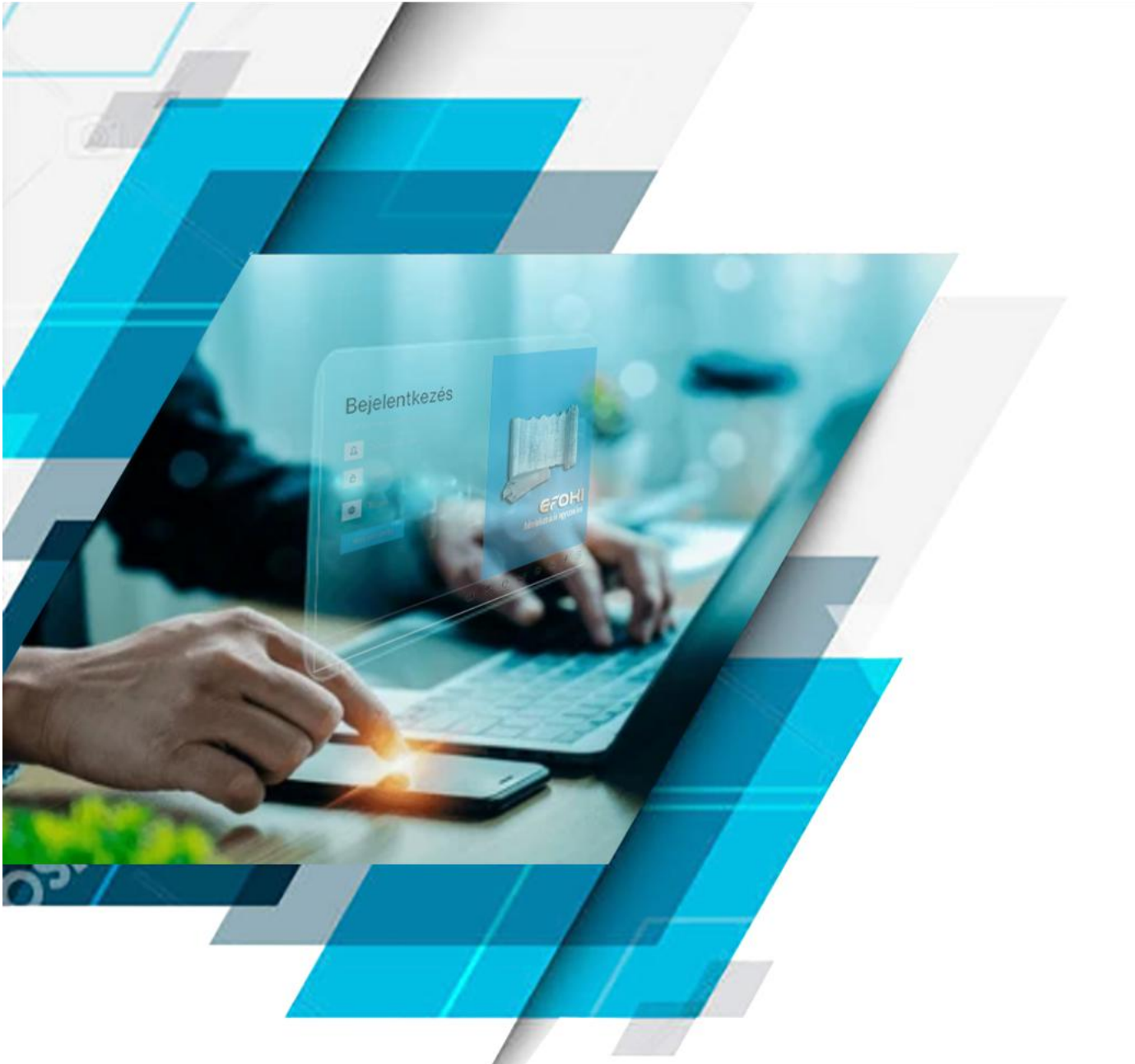

# eFOKI - Cégkapu gépi kapcsolattal történő használatának beállítása

eFOKI 4.1.53.0 verzió

Összeállította: Tóth Szilárd 2025. 06. 13

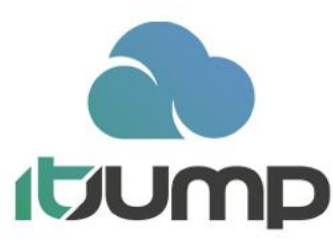

# Tartalomjegyzék

| 1 | Dokı                | umentáció célja                                                              | 3               |
|---|---------------------|------------------------------------------------------------------------------|-----------------|
| 2 | Cégk                | apu gépi kapcsolattal történő használatának megrendelése                     | 3               |
|   | 2.1                 | Megrendelési szándék bejelentése az eFOKI üzemeltetője (ItJump Kft.) felé    | 3               |
|   | 2.2                 | Csatlakozási kérdőív és csatolt dokumentumok beküldése az IdomSoft Zrt. felé | 3               |
|   | 2.3                 | IdomSoft Zrt. levelezés az élesítés kapcsán                                  | 4               |
|   | 2.4                 | Gépi kapu jelszó beállítása                                                  | 5               |
| 3 | Cégk                | apu gépi kapcsolattal történő használatának tesztelése                       | 6               |
|   | 3.1                 | Érkeztető könyv beállítása eFOKI vállalatban                                 | 6               |
|   | 3.2                 | A Törzsadatok/Cég/Cégkapu vagy Hivatali kapu adatok beállítása               | 7               |
|   | 3.3                 | Teszt állapotú gépi kapu kapcsolat esetén végzendő feladatok                 | 8               |
| 4 | Cégk                | apu gépi kapcsolattal történő használatának élesítése                        | 9               |
|   | 4.1                 | Mielőtt a beállításhoz hozzákezdenénk:                                       | 9               |
| 5 | Rend                | dszeradminisztráció/Felhasználók                                             | 11              |
| 6 | Törzs               | sadatok/Általános adminisztráció törzsadatok/Cég adatok                      |                 |
| 7 | Rend                | dszeradminisztráció/Cégkapu-Hivatali kapu gépi kapcsolat beállítások         | 13              |
| 8 | Érke                | ztetés kezelése                                                              | 15              |
|   | 8.1                 | Javasolt szűrések összeállítása                                              | 15              |
|   | 8.2                 | Javasolt mentett lekérdezések az érkeztetések feldolgozásához                | 17              |
|   | <i>8.3</i><br>8.3.1 | Érkeztetett kommunikáció kezelése<br>Automatizált üzenet kezelések           | <i>18</i><br>18 |
|   | 8.4                 | Iktatás kezdeményezése érkeztetésből                                         | 20              |
| 9 | A tár               | rhelyről való törlés szabályai gépi kapu esetében                            | 21              |
|   | 9.1                 | Letöltések ellenőrzése                                                       | 21              |
|   | 9.2                 | Letöltött üzenetek cégkapu tárhelyről való törlésének szabályai              | 21              |
|   | 9.3                 | Letöltött üzenetek visszaigazolása a cégkapu tárhely felé                    | 22              |

# 1 Dokumentáció célja

Jelen dokumentáció célja annak részletes bemutatása, hogy az eFOKI esetében milyen lépésekből áll a Cégkapu gépi kapcsolattal történő használatának:

- megrendelése,
- tesztelése,
- élesítése.

### 2 Cégkapu gépi kapcsolattal történő használatának megrendelése

A gépi kapu használatának feltétele a szolgáltatókkal való megállapodások megkötése (ItJump Kft. és IdomSoft Zrt.)

#### 2.1 Megrendelési szándék bejelentése az eFOKI üzemeltetője (ItJump Kft.) felé

A <u>support@itjump.hu</u> email címre írásban kell benyújtani a gépi kapu használati igényt, amely a weboldalon közölt ár listában megjelölt kötelezettség vállalásával jár a szerződött fél számára. A kötelezettségvállalását követően az ItJump Kft. bekapcsolja a kérelmező számára a gépi kapu használat lehetőségét az eFOKI rendszerben és felhívja a megrendelő figyelmét az IdomSoft Zrt. felé történő lépések megtételére.

#### 2.2 Csatlakozási kérdőív és csatolt dokumentumok beküldése az IdomSoft Zrt. felé

Szükséges kitölteni a "*Csatlakozási kérdőív - CÉGKAPU igénybevételéhez GÉPI hozzáférési módban*" dokumentumot. Ennek a letöltési helye: <u>https://szeusz.gov.hu/ck</u> (előzetes felhasználói regisztrációval használható a SZEÜSZ)

Fontos, hogy mindig a legújabb verziója legyen letöltve a csatlakozási kérdőívnek. A kitöltés során fordítsunk különös figyelmet a következő mezők kitöltésére:

#### Cégkapu adatai:

| Cégkapu neve: | Cégnyilvántartásban megjelenített név    |
|---------------|------------------------------------------|
| Cégkapu címe: | A szervezet adószámának első 8 számjegye |

#### IP-címek:

Teszt rendszer elérésére: 193.68.49.9

| Éles rendszer elérésére: | 193.68.49.9 |
|--------------------------|-------------|
|--------------------------|-------------|

#### Technikai kapcsolattartók

| Név:     | Novák – Bugnyár Richárd | Beosztás: | Konzulens                      |
|----------|-------------------------|-----------|--------------------------------|
| Telefon: | n.a.                    | Mobil:    | +36304911570                   |
| Telefax: | n.a.                    | Email:    | richard.novakbugnyar@itjump.hu |
|          |                         |           |                                |
| Név:     |                         | Beosztás: |                                |
| Telefon: |                         | Mobil:    |                                |
| Telefax: |                         | Email:    |                                |
|          |                         |           |                                |

Cégképviseletre jogosult aláírása:

| (Szervezet vezetője) |
|----------------------|
| P.H.                 |

A kitöltött **csatlakozási dokumentációt és** annak **mellékleteit** emailben az **IdomSoft Zrt.** részére, elektronikus aláírással, hitelesített formában a <u>szeusz@idomsoft.hu</u> email címre kell együtt eljuttatni.

Az elektronikusan hitelesített csatlakozási kérdőív kötelező mellékletei a következők:

- 1 hónapnál nem régebbi cégkivonat a cégképviseletre jogosult által elektronikusan hitelesített példánya,
- csatlakozási kérdőív szerkeszthető példánya (pl. Word) formátumban is.

#### 2.3 IdomSoft Zrt. levelezés az élesítés kapcsán

A csatlakozási kérelem és mellékleteinek beküldést követően az alábbi levelezés zajlik le az IdomSoft Zrt. és a megrendelő között.

IdomSoft Zrt. jelzi, hogy elkészült a tesztrendszer:

| From: IdomSoft SZEÜSZ Támogatás < <u>szeusz@idomsoft.hu&gt;</u><br>Sent: Wednesday, April 10, 2024 9:58 AM<br>To:<br>Cc:<br>Subject:                                                                                                    |
|----------------------------------------------------------------------------------------------------|
| Tisztelt dr.                                                                                                    |
| Tájékoztatjuk, hogy a Gépi Cégkapu teszt környezetben létrehozásra került.                                                                                                    |
| A teszt Cégkapuhoz tetszőleges teszt jelszót alábbi elérésen tud beállítani a csatolt teszt felhasználóval, amit később az iratkezelőben is meg kell adni.<br>Jelszó beállítása: https://teszt.tarhely.gov.hu/adminisztracio/index (inkognitó módban) |
| Az e-mail-hez kérjük beállítani egy olyan email címet, amelyet elérnek a megerősítő kód miatt.                                                                                                    |
| Hiba esetén kérjük a hibaképernyőt, a hiba időpontjával és forrás IP címmel megjelölve, mellékelve a helpdesk@idomsoft.hu email címen jelezze.                                                                                                    |
| A teszt cégkapu élesítését sikeres tesztelést követően tudjuk biztosítani. Kérjük válasz emailben jelezzenek amennyiben sikeresen lezajlott a tesztelés és kérik az élesítést.                                                                        |
| Rövid név: 27 8<br>Teljes név: A S S S S S S S S S S S S S S S S S S                                                                                                    |
| Üdvözlettel:                                                                                                    |
| Beaután<br>ügyfélmenedzser                                                                                                    |
| Tel: (06 1) 550-3200                                                                                                    |
| IdomSoft Zrt.<br>1138 Budapest, Váci úr 133.<br>Váci Greens Irodaház, E épület.                                                                                                    |
| www.idomsofthu<br>1domsoft                                                                                                    |

A megrendelő visszajelez, hogy a tesztelés lezajlott. (Mivel ez a tesztelés az ItJump Kft. részéről sok esetben megtörtént, a jelenleg csatlakozó szervezetek esetében valós tesztelést nem kell elvégezni, visszaigazolható a szolgáltató számára, hogy a tesztelés sikeresen lezajlott és kérjük az élesítést.

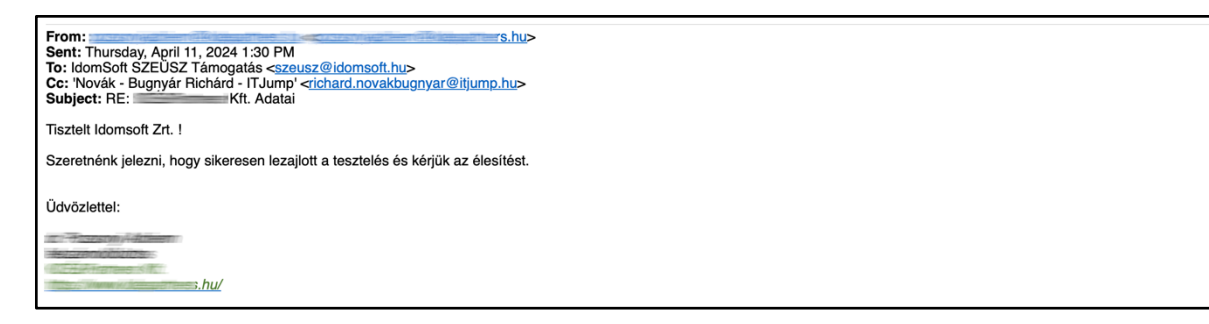

Az élesítésről az IdomSoft Zrt. az alábbi formátumban tájékoztatja a megrendelőt, ezt követően az végleges beállítások ellenőrzése és a kapcsolat tesztelése után az üzembe helyezés elvégezhető.

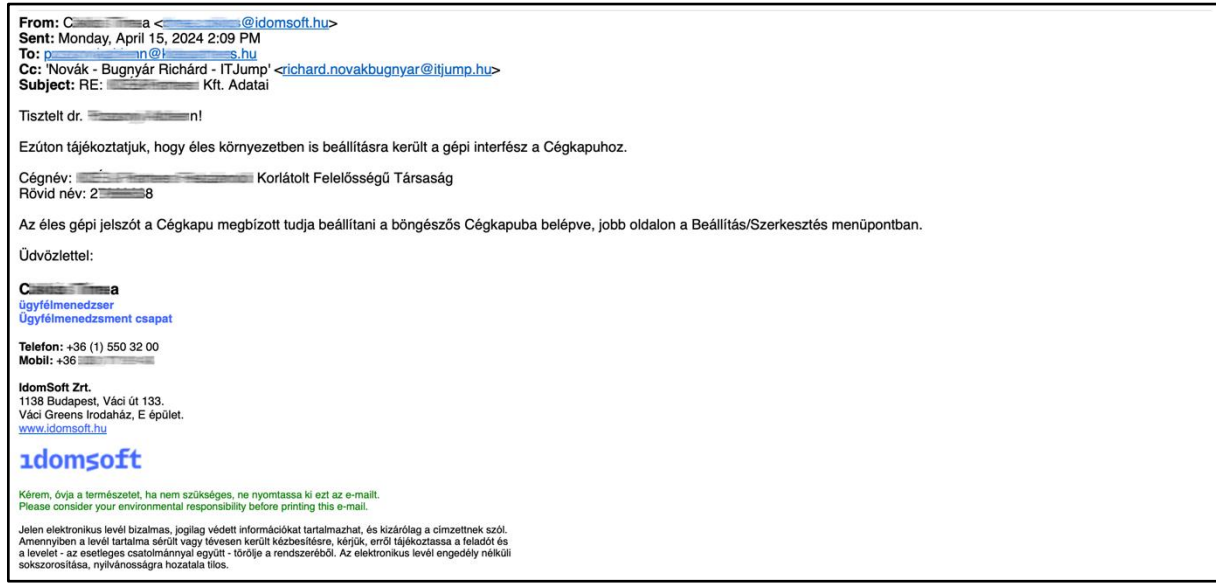

#### 2.4 Gépi kapu jelszó beállítása

A csatlakozási dokumentáció befogadását követően az IdomSoft Zrt. elektronikus levélben tájékoztatja a megrendelőt, hogy elkészült a teszt csatlakozási beállítás. Ezt követően:

- a cégkapu felelős belép a cégkapu tárhelyre,
- rákattint a Beállítások menüpontra, és módosításra megnyitja a cégkapu név és email cím rovatot a "Szerkesztés" gombbal.

| ügyintézés szabadon              |            |        | TÁRHELY KAPC | SOLAT HU EN |
|----------------------------------|------------|--------|--------------|-------------|
| Vissza a főoldalra               | 24087357   |        | szerkesztés  |             |
| KIJELENTKEZÉS 9:45<br>ŪGYKEZELŐK | HOSSZÚ NÉV | E-MAIL |              |             |
| VEVÉNYKEZELÉS                    |            |        |              |             |

A gépi kapu bekapcsolását megelőzően ez a gomb csak az email cím módosítását tette lehetővé.

| ügyintézés szabadon                                                                                                    |                        | TÁRHELY KAPCSOLAT | HU | EN |
|----------------------------------------------------------------------------------------------------|------------------------|-------------------|----|----|
|                                                                                                    | CÉGKAPU ADATAINAK MÓDO | SÍTÁSA            |    |    |
| KJELENTKEZES 9:44<br>ÚGYKEZELŐK<br>VEVÉNYKEZELÉS<br>CÍMKÉK<br>SZABÁLYOK<br>EGYÉB BEÁLLÍTÁSOK<br>FELHASZNÁLÓI BEÁLLÍTÁSOK | RÖVID NÉV              | HOSSZÚ NÉV *      |    |    |
|                                                                                                    |                        | VISSZA MENTÉS     |    |    |

Az IdomSoft Zrt. által küldött teszt csatlakozási beállításról szóló tájékoztató levelének megérkezése után ugyanez a "Szerkesztés" gomb új funkciók beállítását teszi lehetővé. Az új megjelenő mezőkben adható meg a felhasználó által a gépi kapu interface jelszava, amelyet majd az eFOKI beállításkor meg kell adni a Törzsadatok/Cég/Cégkapu vagy Hivatali kapu adatok fülön.

| ügyintézés szabadon                               |                                                       | TÁRHELY KAPCSOLAT HU EN |
|---------------------------------------------------|-------------------------------------------------------|-------------------------|
| 100946324800<br>100946328800~~                    | CÉGKAPU ADATAINAK MÓDO                                | SÍTÁSA                  |
| KIJELENTKEZÉS 9:28<br>Ügykezelők<br>vevénykezelés | A *-gal jelölt mezők kitöltése kötelező!<br>RÖVID NÉV |                         |
| CÍMKÉK<br>SZABÁLYOK<br>EGYÉB BEÁLLÍTÁSOK          | E-MAIL * ()                                           | ]                       |
| FELHASZNÁLÓI BEÁLLÍTÁSOK                          | GÉPI INTERFÉSZ JELSZAVA ()<br>*****                   | JELSZÓ MEGERŐSÍTÉSE 💿   |
|                                                   |                                                       | VISSZA MENTÉS           |

## 3 Cégkapu gépi kapcsolattal történő használatának tesztelése

#### 3.1 Érkeztető könyv beállítása eFOKI vállalatban

 Érkeztető könyv kategória létrehozása: (Jellemzően egy szervezetnek elegendő egy érkeztető könyv kategória.)

| Érkeztető könyv kategória adatok | 🖺 Mentés | 🖺 Mentés és bezárás | × Bezárás |
|----------------------------------|----------|---------------------|-----------|
| Azonositó *                      |          |                     |           |
| © E                              |          |                     |           |
| Megnevezés * O Érkeztetés        |          |                     |           |
| Megjepyzés                       |          |                     |           |
| 0                                |          |                     |           |
|                                  |          |                     |           |

• Érkeztető könyv létrehozása:

| Érkeztető könyv adatok                                               | 🕃 Mentés 😂 Mentés és bezárás 🗶 Bezár     |
|----------------------------------------------------------------------|------------------------------------------|
| Alapinformációk Felhasználók                                         |                                          |
| Alapinformációk                                                      |                                          |
| Cég *                                                                |                                          |
|                                                                      | \$                                       |
| Érkeztető könyv kategória *                                          | Év *                                     |
| (i) E - Érkeztetés                                                   | 0 2021                                   |
| Érkeztető könyv azonosítója *                                        | Érkeztető könyv megnevezése *            |
| ① 2021 - VGE                                                         | O Ditte tringen Constituti distation     |
| Érkeztető könyv nyitásának időpontja *                               | Érkeztető könyv lezárásának időpontja    |
| 0 2021-04-24 23:23                                                   |                                          |
| Státusz *                                                            | Kezdő érkeztetési sorszám *              |
| Nyitott                                                              |                                          |
| Partner automatikus email értesítése a bejövő irányú érkeztetésról * |                                          |
| ① Nem                                                                | \$                                       |
| Megjegyzés                                                           |                                          |
| 0                                                                    |                                          |
|                                                                      | le le le le le le le le le le le le le l |
|                                                                      |                                          |
|                                                                      |                                          |

#### 3.2 A Törzsadatok/Cég/Cégkapu vagy Hivatali kapu adatok beállítása

 A Cég részletes adatok képernyő Cégkapu vagy Hivatali kapu adatok fülön szükséges beállítani az IdomSoft Zrt.-től megkapott teszt aktiválási levélben szereplő felhasználónevet és a cégkapu tárhelyen megadott jelszót:

| Cég adatok - VG                                                        |      |            | 🖺 Mentés | 🖹 Mentés és bezárás | 🗙 Bezárás |
|------------------------------------------------------------------------|------|------------|----------|---------------------|-----------|
| Alapadatok Elérhetőségek Cégkapu vagy Hivatali kapu adatok Beállítások |      |            |          |                     |           |
| Kapcsolat beállítások                                                  |      |            |          |                     |           |
| Felhasználói név                                                       | Jeis | szó        |          |                     |           |
| armona .                                                               |      | ninas.     |          |                     |           |
|                                                                        |      |            |          |                     |           |
| Adminisztráció                                                         |      |            |          |                     |           |
| Gégkapu vagy Hivatali kapu felelős *                                   | Let  | töltő *    |          |                     |           |
| Taning Tanàn                                                           | ¢    | Tana Tanàn |          |                     | \$        |
|                                                                        |      |            |          |                     |           |

- Cégkapu vagy Hivatali kapu adatok
- Fontosabb adatmezők a képernyőn:
  - Felhasználói név: az IdomSoft Zrt. által megadott rövid név.
  - Jelszó: KÜNY tárhelyen megadott jelszó.
  - Cégkapu vagy Hivatali kapu felelős: Ki kell választani azt a felhasználót, aki a KÜNY tárhelyen cégkapu felelősnek meg van jelölve.
  - Letöltő: tetszőleges felhasználó, akinek van saját KÜNY tárhelye és ügykezelőként hozzá van rendelve a cégkapuhoz (lehet maga a cégkapu felelős vagy akár egy korlátozott jogokkal bíró ügykezelő is).
  - Cégképviseletre jogosult felhasználók: a cégvezetőt szükséges kiválasztani.
  - Cégkapun vagy Hivatali kapun keresztüli üzenet küldés tiltva: nem szükséges felhasználót megadni.
  - o Létrejövő érkeztetés adatai Státusz: Érkeztetett,
  - Létrejövő érkeztetés adatai Érkeztető munkaállomás azonosítója: "CégkapuKüldemény" (Amennyiben automatikus email postafiók feldolgozás is beállításra kerül az eFOKI rendszerben, a "CégkapuKüldemény" helyett az "Automatikus érkeztető"-t szükséges megadni.)
  - Beérkezés módja: Tértivevény,
  - o Kézbesítés módja: E-kommunikáció, ÁNYK, BKSZ,

- Iktatást igényel: Igen,
- A Letöltőként beállított felhasználó esetén a Rendszeradminisztráció Felhasználó részletes adatok képernyő – Alapadatok fül – Cégkapu vagy Hivatali kapu használat rovatban szükséges kitölteni az alábbi adatokat:
  - o Cégkapu vagy Hivatali kapu használat: Igen,
  - Ügyfélkapus felhasználói név,
  - Ügyfélkapus email cím.

| Cégkapu vagy Hivatali kapu           |                            |   |
|--------------------------------------|----------------------------|---|
| Cégkapu vagy Hivatali kapu használat |                            |   |
| Igen                                 |                            | ¢ |
| Ügyfélkapus felhasználói név         | Ügyfélkapus email cím      |   |
| Rectinents                           | Accession of the grant set |   |
|                                      |                            |   |

Az ügyfélkapu felhasználói név azért szükséges, mert ellenőrzi a rendszer, hogy a cégkapuhoz hozzá van-e rendelve az adott személy, az ügyfélkapus email címnek pedig meg kell egyeznie a felhasználó KÜNY tárhelyén használt email címével.

#### 3.3 Teszt állapotú gépi kapu kapcsolat esetén végzendő feladatok

A teszt állapotú gépi kapu státuszban nem kell speciális tesztelést végezni, csak a beállítások után le kell jelenteni emailen az IdomSoft Zrt. ügyfélszolgálat felé, hogy kérjük a cégkapu gépi kapu élesítését.

Jelezni szükséges tehát az IdomSoft Zrt. felé a belépési adatokkal kapcsolatos elektronikus levélre történő válaszadással, hogy lehetséges az élesítés.

Címzett: <a href="mailto:szeuszugyfelszolgalat@nisz.hu">szeuszugyfelszolgalat@nisz.hu</a>

Másolati címzett: szeusztamogatas@1818.hu

A válasz javasolt szövege:

"Tisztelt SZEÜSZ Ügyfélszolgálat!

Szeretnénk tájékoztatni, hogy sikeresen teszteltük a Cégkapu gépi kapcsolattal történő használatát a tesztkörnyezetben.

Fentiekre tekintettel kérjük, hogy legyenek szívesek élesíteni társaságunk esetében a Cégkapu gépi kapcsolattal történő használatát."

**Fontos**: az IdomSoft Zrt. az élesítés tényét több esetben nem jelezte vissza, csak egyik napról a másikra az élesítés megtörtént. Ez nagyjából 3-4 munkanapot szokott igénybe venni. Fontos, hogy a Rendszeradminisztrációban – Cégkapu-Hivatali kapu gépi kapcsolat beállítások menüpontban az élesítésig egyetlen nap se legyen bekapcsolva letöltésre.

Rendszeradminisztráció – Cégkapu-Hivatali kapu gépi kapcsolat beállítások: a letöltésre "Felvett napok" az élesítésig ne tartalmazzon egyetlen napot sem.

| apu-Hivatali kapu gépi kapcsolat beállítások |   |               | Menté |
|----------------------------------------------|---|---------------|-------|
| utomatikus érkeztetés az alábbi napokon      |   |               |       |
| Elérhető napok                               |   | Felvett napok |       |
| Szombat                                      |   | Hétřő         | *     |
| Vasárnap                                     |   | Kedd          |       |
|                                              |   | Szerda        |       |
|                                              |   | Csütärtök     |       |
|                                              |   | Péntek        |       |
|                                              |   |               |       |
|                                              | * |               | ~     |

# 4 Cégkapu gépi kapcsolattal történő használatának élesítése

#### 4.1 Mielőtt a beállításhoz hozzákezdenénk:

Kérjük meg a cégkapu felelőst, hogy lépjen be a tárhelyére és válassza a Beállítások menüpontot, ahol leellenőrizhetjük a cégkapuhoz hozzárendelt személyeket és azok pozícióit. A beállítás során a cégkapu felhasználóknak és az eFOKI felhasználóknak meg kell egyezniük, hogy a párosítás a két rendszer felhasználói között megtudják teremteni az összekapcsolódó jogok összhangját:

https://tarhely.gov.hu

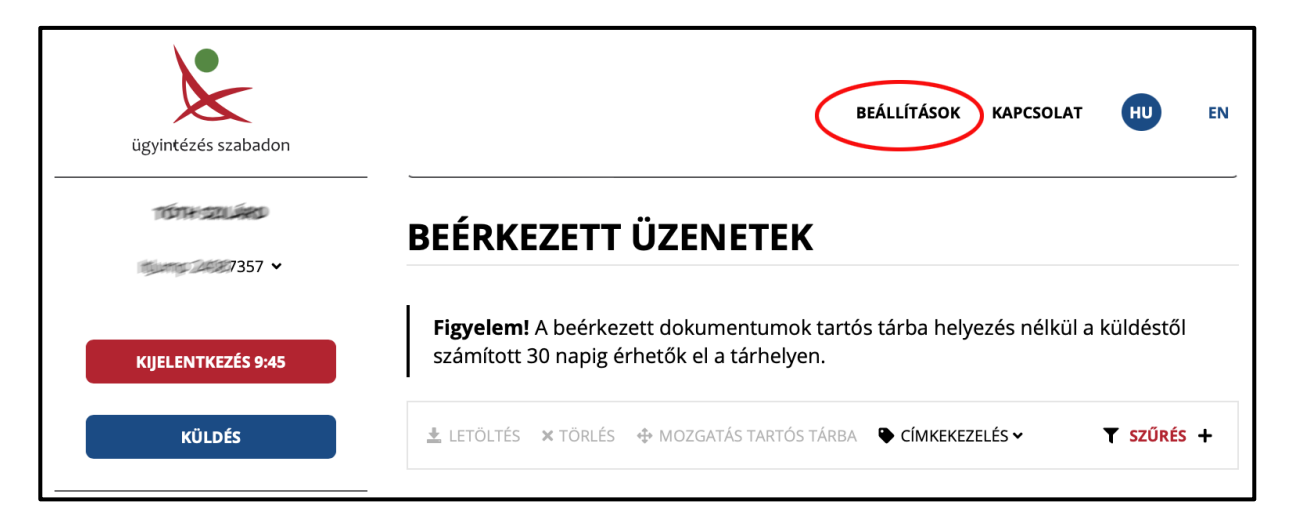

| ügyintézés szabadon         |            |                                   |                | TÁRHELY             | KAPCSOLAT   | HUE         |
|-----------------------------|------------|-----------------------------------|----------------|---------------------|-------------|-------------|
| 1577+521UARD                |            | 2408735                           | 7              |                     | SZ          | erkesztés   |
| KIJELENTKEZÉS 9:33          |            | HOSSZÚ NÉV<br>Itjump informat     | 🗺 Korlátolt F  | elelősségű Társaság |             |             |
| ÜGYKEZELŐK<br>VEVÉNYKEZELÉS |            | cegkapu@                          | ព្វអ័យ         |                     |             |             |
| CÍMKÉK<br>SZABÁLYOK         |            | ÜGYKEZELŐK                        |                |                     |             | 3           |
| EGYÉB BEÁLLÍTÁSOK           |            | ÚJ ÜGYINTÉZŐ RE                   | GISZTRÁLÁSA    |                     |             |             |
| FELHASZNÁLÓI BEÁLLÍTÁSOK    |            | VISELT TELJES NÉV                 | SZEREPKÖR      | LÉTREHOZÁS DÁTUMA   |             |             |
|                             |            | D                                 | Kapcsolattartó | 2019-08-16 19:00:18 |             | szerkesztés |
|                             |            | T(T+ 200+D                        | Kapcsolattartó | 2019-08-16 18:51:10 |             | szerkesztés |
|                             |            | HURLETHER                         | Ügykezelő      | 2019-08-21 08:30:34 | szerkesztés | törlés      |
| YKEZELŐI BEÁLLÍTÁSOK        |            |                                   | zelő           | 2019-08-21 09:24:14 | szerkesztés | törlés      |
| ID NÉV                      | HOSSZÚ NÉV | an Korlátolt Felelősségű Társaság | zelő           | 2020-06-22 08:47:47 | szerkesztés | törlés      |
|                             |            |                                   | zelő           | 2019-08-16 19:02:08 | szerkesztés | törlés      |
| KEZELŐ ADATAI               |            |                                   | : kattints     | on ide 🗹            |             |             |

# 5 Rendszeradminisztráció/Felhasználók

A gépi kapu működéséhez az eFOKI rendszerben a cégkapu hozzáféréssel rendelkező személynek felhasználónak kell lennie. Ha nincsenek felhasználóként rögzítve, úgy a két rendszerben valamelyik módosításával ezt az ellentmondást fel kell oldani.

Fontos, hogy extrém esetben elegendő a cégkapu felelős, de akkor ő lesz a felelőse az érkeztetéseknek, mint letöltésért, iktatásért felelős személy.

A személyes adatok esetében az előtag, vezetéknév, utónevek egyezzenek meg a személyigazolványban szereplő adatokkal.

| Személyes adat   | ok           |          |                  |
|------------------|--------------|----------|------------------|
| Felhasználói név |              |          | Monogram         |
| (i) renata.ho    | math@tijump  |          | (i) HR           |
| Előtag           | Vezetéknév * | Utónév * | További utónevek |
|                  | ♦ IHiorváth  | Renata   |                  |

A cégkapuhoz hozzárendelt, letöltést végző és cégkapu felelősi beosztást betöltő felhasználók esetében a "Cégkapu használat" legyen igenre állítva.

Az ügyfélkapus felhasználónév legyen helyesen kitöltve, és az érintett ügyfélkapuján megadott email cím is legyen megadva.

A cégkapu felelős és a letöltésért felelős személyek felhasználói adatainak ellenőrzése, beállítása:

A felhasználók a saját profiljukban jogosultak beállítani vagy a későbbiek során módosítani a cégkapu használathoz szükséges paramétereiket, akkor is, ha a Rendszeradminisztráció menüponthoz nincs jogosultságuk.

Cégkapu vagy Hivatali kapu használat

- Igen
- Nem

Ügyfélkapus felhasználói név

Ügyfélkapus email cím

Ezt a beállítást elvégezheti a kulcsfelhasználó és a letöltésért, iktatásért felelős személy vagy a Rendszeradminisztrációban a rendszergazda is.

| Cégkapu vagy Hivatali kapu           |                         |  |
|--------------------------------------|-------------------------|--|
| Cégkapu vagy Hivatali kapu használat |                         |  |
| lgen                                 |                         |  |
| Ügyfélkapus felhasználói név         | Ügyfélkapus email cím   |  |
| torrani08                            | for affire 08@gmail.com |  |

Ha a felhasználó inaktívvá válik, megáll a letöltés, és összhangba kell hozni egy aktív felhasználót kitöltve, majd ellenőrizve, hogy az új kiválasztott felhasználó a megfelelő jogokkal és pozícióval hozzá van-e rendelve a cégkapuhoz.

# 6 Törzsadatok/Általános adminisztráció törzsadatok/Cég adatok

Ebben a menüpontban Cégkapu vagy Hivatali kapu adatok beállításait ellenőrizni, és szükség esetén pótolni kell.

Fontos, hogy kitöltésre kerüljön a gépi kapuhoz kapcsolódóan:

Kapcsolat beállítások:

Felhasználói név

Jelszó

(Ezeket általában a teszt időszakban célszerű már beállítani a korábbi fejezetekben leírtak alapján. Az élesítés során viszont érdemes a korábbi felhasználónév és jelszó párost az "Ellenőrzés" gombbal ellenőrizni.)

Amennyiben az eFOKI rendszer az ellenőrző gomb megnyomását követően zöld tájékoztató üzenetet ad, úgy a gépi kapcsolat a megadott felhasználónév és jelszó párossal működőképes, tehát használatba vehető.

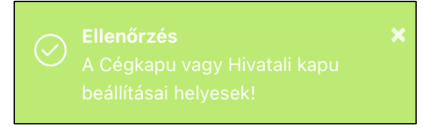

Amennyiben piros üzenetet kaptunk, úgy célszerű a cégkapu felelősnek a cégkapu tárhelyen, a Beállítások menüpontban a cégkapu adatok szerkesztését választva a jelszócserét elvégezni ellenőrizni.

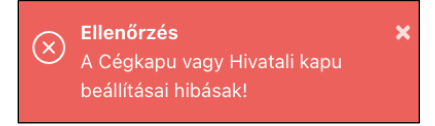

#### Adminisztráció:

Cégkapu vagy Hivatali kapu felelős

Letöltő

(Ezek esetében arra célszerű figyelni, hogy a felhasználók kiválasztása valóban a cégkapu adminisztrációjának megfelelően legyen kiválasztva, azaz mind a két pozícióban kiválasztott felhasználó legyen hozzárendelve a cégkapuhoz. Továbbá a Cégkapu vagy Hivatali kapu felelős valóban cégkapu felelős legyen, a letöltő pedig bármilyen kiegészítésekkel, de ügykezelőként legyen hozzárendelve az ügyfélkapuhoz. (A letöltő lehet adott esetben a cégkapu felelős is, azaz extrém estben mind a két helyen kiválasztható ugyanaz a személy.)

| adatok - IJ                                                           | 월 Mentês 중 Bezárás 🗴 Bezárá |
|-----------------------------------------------------------------------|-----------------------------|
| padatok Elérhetőségek 🕗 Cégkapu vagy Hivatali kapu adatok Beáliltások |                             |
| Kapcsolat beállítások                                                 |                             |
| Felhasználói név                                                      | Jelszó                      |
| 3487357                                                               | ielīgi.                     |
| Adminisztráció                                                        |                             |
| Cégkapu vagy Hivatali kapu felelős *                                  | Letöltő *                   |
| Tetrisasier (                                                         | Hensidi Hensida I           |
| Cégképviseletre jogosult felhasználók                                 |                             |
| Elérhető felhasználók                                                 | Felvett felhasználók        |
|                                                                       | (Ress) Tear                 |
|                                                                       | Tatt (Salike)               |
| Minstein Galiges                                                      |                             |
|                                                                       | I.                          |
| Cégkapun vagy Hivatali kapun keresztüli üzenet küldés tiltva          |                             |
| Elérhető felhasználók                                                 | Felvett felhasználók        |
| Detail Teler                                                          | Renalt Resta                |
|                                                                       |                             |

#### Cégképviseletre jogosult felhasználók:

Egy cégkapu esetében minimum egy főnek be kell jegyezve lenni a cégkapuba és max. 5 fő lehet a NISZ rendelkezése értelmében. A cégkapu beállításához legalább egy cégkapu felelősnek felhasználónak is kell lennie az eFOKI rendszerben.

#### Cégkapun vagy hivatali kapun keresztül üzenet küldés tiltva:

A cégkapu esetében lehet egy ügykezelőt beállítani úgy, hogy neki csak letöltésre van joga, de a cégkaput küldésre nem használhatja. Ezt csak akkor kell kitölteni, ha a cégkapun valamelyik ügykezelő számára ez a korlátozás rögzítve van.

#### A letöltéskor létrejövő érkeztetések beállításai:

Végül be kell állítani a letöltéskor létrejövő érkeztetés alapadatait.

| Kiinduló érkeztető könyv *           | Aktuális érkeztető könyv   |                     | Státusz *             |    |
|--------------------------------------|----------------------------|---------------------|-----------------------|----|
|                                      | \$                         |                     |                       | ¢  |
| Érkeztető *                          |                            | Küldemény bontója * |                       |    |
| Teszt Felhasználó                    | ⇒                          | Teszt Felhasználó   |                       | \$ |
| Érkeztető munkaállomás azonosítója * |                            | Bontási megjegyzés  |                       |    |
|                                      |                            |                     |                       |    |
| Beérkezés módja *                    | Kézbesítés módja *         |                     | Kézbesítés prioritása |    |
| Tértivevény                          | \$<br>E-kommunikáció (ÁNYK | ) \$                | Azonnali              | \$ |
| Kezelési utasítás                    | Küldemény típusa           |                     | Iktatást igényel *    |    |
|                                      |                            | A                   | Iron                  |    |

# 7 Rendszeradminisztráció/Cégkapu-Hivatali kapu gépi kapcsolat beállítások

A gépi kapu éles üzembe helyezése előtt célszerű elvégezni a következőket:

Minden éles üzembe helyezés előtt a cégkapura érkezett és onnét letöltött, de le nem törölt dokumentumot érdemes törölni annak érdekében, hogy ne legyen kettős feldolgozás. Amennyiben ezt mégsem lehet bármi ok miatt megtenni, abban az esetben javasolt, hogy az első letöltést követően minden kézzel korábban letöltött és feldolgozott dokumentum státuszát az érkeztető könyvben tegyük stornózottra egyedileg vagy csoportos művelettel. Ellenőrizzük, hogy a cégkapun van-e olvasatlan üzenet, ha igen akkor kapcsoljuk be a letöltést és ellenőrizzük a letöltés megtörténtét. Majd utolsó lépésként a szervezetnek megfelelő beállításokat ellenőrizzük a gépi kapu beállításokban és mentsük el.

Automatizmusok: itt tudjuk beállítani, hogy a kimenő iktatásokhoz kapcsolódó automatikus

| Automatizmusok                                                 |                                                                                                    |
|----------------------------------------------------------------|----------------------------------------------------------------------------------------------------|
| Tértivevény rendszerüzenetek automatikus iktatáshoz kapcsolása | Sikeres lajstromozás és a sikeres érkeztetés rendszerűzenetek<br>automatikus iktatáshoz kapcsolása |
| NAV elfogadó nyugta automatikus iktatáshoz kapcsolása          | ePapir tértivevények automatikus iktatáshoz kapcsolása                                             |

válaszok emberi beavatkozás nélkül feldolgozásra kerüljenek az érkeztetés után. A bekapcsolt automatizmusok akkor működnek, ha a kimenő iktatásokban a "Cégkapu dokumentum érkeztetési azonosító" mező kitöltésre került az iForm űrlap, vagy

az ePapír beküldésekor kapott érkeztetési számmal vagy ePapír azonosítóval.

Automatikus érkeztetés az alábbi napokon: a szervezet letöltési igényeinek megfelelően

| Elérhető napok | Felvett napok |  |
|----------------|---------------|--|
|                | Vasårnap      |  |
|                | Hétő          |  |
|                | Kedd          |  |
|                | Szerda        |  |
|                | Csütörtök     |  |
|                |               |  |

beállíthatja, hogy mely napokon történjen a cégkapuba érkezett dokumentumok letöltése az érkeztetési rendszerbe. Nagyon fontos, hogy a letöltés jelenti azt a pontot amikor a szervezet hivatalosan átvette a dokumentumot, azaz elkezd az átvételhez kapcsolódó esetleges határidő lejárni. Ez az a pont, amikor a feladó felé a rendszer jelzi az

átvétel tényét, azaz visszaküldi az átvételi igazolást.

A fejlécben az alábbi szimbólum jelzi a felhasználók számára, hogy a letöltés ki van kapcsolva. Cégkapu szolgáltatás gépi kapcsolattal történő elérésével kapcsolatos aktuális információ csak abban az esetben látható, ha a szolgáltatás az adott szervezetnél bekapcsolt állapotban van (a gépi kapu használat aktiválva lett), de a letöltés az adott pillanatban tiltás alatt áll (kikapcsolt, tiltott letöltés állapot jelzése), az aktuális nap nem szerepel a "Felvett napok" között.

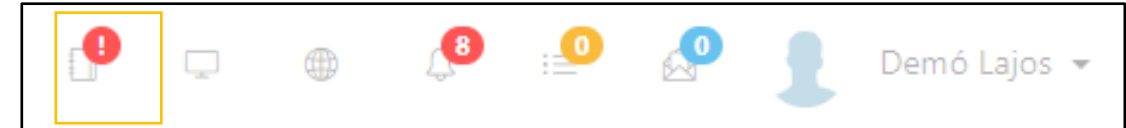

Cégkapu-Hivatali kapu kapcsolattal rendelkező cégek: amennyiben egy adatbázisban több

| × |             | ×            |
|---|-------------|--------------|
|   |             |              |
|   |             |              |
|   | itJump Kft. |              |
| < |             |              |
|   |             |              |
|   |             |              |
|   | •           | > RJump Klt. |

szervezet, cég kezelése valósul meg, úgy itt állítható az egyes cégek eltérő cégkapu kezelésének érvényesíthetősége.

# 8 Érkeztetés kezelése

#### 8.1 Javasolt szűrések összeállítása

A gépi kapus érkeztetés megkezdésekor nagyon fontos, hogy megfelelő nézetet alakítsunk ki a találati halmazra. A lekérdezés folyamatában feltétlenül látni kell azokat a mezőket, amelyek a böngészős cégkapu letöltések során segítenek beazonosítani a letöltésre kerülő üzenet alapadatait.

| Feladó            |
|-------------------|
| Dokumentum típusa |
| Dokumentum leírás |
| Érkeztetési szám  |

| ÜZENET RÉSZLETEI                   |     |                                            | c       |
|------------------------------------|-----|--------------------------------------------|---------|
|                                    |     | Adatok szűrése                             | ×       |
| Feladó:                            | Ne  | E<br>Feltételek Nézet Mentett lekérdezések |         |
| FELADÓ ÜGYINTÉZŐ:                  |     | Tárhelyre érkezés időpontja Státusz        |         |
| CÍMZETT:                           |     | 2024-03-12 - 2024-03-18 🗰 Érkeztetett      | \$      |
| ÜGYINTÉZŐ:                         |     |                                            |         |
| DOKUMENTUM TÍPUSA:                 | Ad  | i i i i i i i i i i i i i i i i i i i      |         |
| DOKUMENTUM LEÍRÁSA:                | -   |                                            |         |
| BEÉRKEZÉS DÁTUMA:                  | 202 | 02                                         |         |
| ÉRKEZTETÉSI SZÁM:                  | 518 | 8                                          |         |
| HIVATKOZOTT ÉRKEZTETÉSI SZÁM:      |     | Szűrőfeltételek szerkesztése               |         |
| MEGJEGYZÉS:                        | NA  | A                                          |         |
| CÍMKÉK:                            | +   | +                                          |         |
| TÁROLÁSI HELY:                     | BF  | OK                                         | Bezárás |
| CSATOLMÁNY                         | 02  |                                            |         |
| 8352552090 2093835787.pdf (209 KB) |     |                                            |         |
|                                    |     |                                            |         |
|                                    |     |                                            |         |

A mentett lekérdezések során javasoljuk, hogy az alap lekérdezést a következőképpen állítsuk össze:

#### Szűrési feltételek

- Tárhelyre érkezés időpontja
  - Előző 7 nap
- Státusz
  - o Érkeztetett
  - o Iktatott
  - o Stornózott
  - Csatolmányok iktatáshoz csatolva

#### Szűrési nézet

Megjelenítendő mezők

- Cégkapu dokumentum típus hivatal
- Cégkapu dokumentum típus azonosító
- Cégkapu dokumentum típus leírás
- Cégkapu dokumentum érkeztetési azonosító
- Küldemény azonosító
- Hivatali kapu rövid név

- Hivatali kapu azonosító (KRID)
- Feladó/Címzett neve
- Feladó/Címzett címe
- Cégkapu további adatok
- Tárhelyre érkezés időpontja
- Beérkezés időpontja
- Érkeztetés időpontja
- Csatolmányok másolva iktatáshoz
- Iktatószám
- Érkeztetési azonosító
- Státusz

Az alap lekérdezés lehetővé teszi, hogy a kiválasztott időintervallumban a cégkapu tárhelyre érkezett és még nem kezelt üzeneteket csoportosan vagy egyedileg áttekintsük, kezeljük. A találati halmaz sorainak végén az alábbi ikonok és funkciók találhatóak.

ENévjegy: partnertörzsben rögzített partner elérhetőségi adatait, kontaktjait jeleníti meg.

Q Az érkeztetési adatok megtekintése (kizárja az adatok módosítását).

Az érkeztetési adatok módosítása, szerkesztése.

Az érkeztetés stornózása.

Csatolmányok megtekintése, szerkesztése, hozzáadása.

Érkeztetett dokumentum iktatásának kezdeményezése.

A fejléc jobboldalán, a rejtett funkciók gombbal előhívhatjuk a rejtett menürendszert, ahol egyedi és csoportos műveleteket hajthatunk végre.

|--|

| i           | Yágólap menec         | dzser ☆ Ked                       | lvenc folyamato          | ok ▼ → Bej            | jelentkezés inf | formációk | 🗰 Naptár  |   | \$         | :=                         |
|-------------|-----------------------|-----------------------------------|--------------------------|-----------------------|-----------------|-----------|-----------|---|------------|----------------------------|
|             |                       |                                   |                          |                       |                 |           |           | _ | 6          | Csatolmányok másolása      |
| Érkez       | tetések (136)         | <ul> <li>Új érkeztetés</li> </ul> | rögzítése                | <b>▼</b> Érkeztetések | szűrése 🕻       | 🔁 🕀 Ny    | omtatás 👻 |   | <b>Ł</b> ( | Satolmányok letöltése      |
|             |                       |                                   |                          |                       |                 |           |           |   |            |                            |
|             |                       |                                   |                          |                       |                 |           |           |   | IIII \     | /onalkód nyomtatása        |
|             |                       |                                   |                          |                       |                 |           |           |   |            |                            |
|             |                       |                                   |                          |                       |                 |           |           |   | 🗸 Le       | töltés visszaigazolása     |
|             | Csatolmányok          |                                   | <b>4 .</b>               |                       |                 |           |           |   |            |                            |
| etës<br>tja | másolva<br>iktatáshoz | lktatószám                        | Erkeztetési<br>azonosító | Státusz               |                 |           |           |   | 8          | Soportos státusz módosítás |
|             |                       |                                   |                          | <i>4</i>              | -               | -         |           |   | ₿ S        | tornózás                   |
| 1-<br>)     |                       |                                   | IJA-9/2022               | Erkeztetett           |                 | Q 🕑       |           |   |            |                            |
|             |                       |                                   | 114 40/0004              | Éducatotat            | -               |           |           |   |            |                            |
| 5-<br>5     |                       |                                   | IJA-12/2021              | Erkeztetett           |                 | Q 2       |           |   |            |                            |

#### 8.2 Javasolt mentett lekérdezések az érkeztetések feldolgozásához

A napi munkák szervezéséhez a mentett lekérdezésekhez úgy javasoljuk a lekérdezésben szereplő mezők összeállítását, hogy egy küldemény minden olyan információval rendelkezzen, mint amikor böngészős módban használjuk a letöltést. A mezők sorrendjét pedig az határozza meg, hogy küldeményeket feldolgozunk vagy küldeményt keresünk. A funkció ikonokhoz azok a mezők legyenek közelebb, amelyek az adott célt jobban szolgálják.

| Feltételek  | Nézet         | Mentett lekérdezések              |                 |          |                 |                                  |
|-------------|---------------|-----------------------------------|-----------------|----------|-----------------|----------------------------------|
| Név         |               |                                   | Alapértelmezett | Publikus | Létrehozó       |                                  |
| Alapértelm  | ezett         |                                   | Nem             | Nem      | CONTRACT.       |                                  |
| 0 Érkeztete | ett feldolgo  | zásra váró küldemények            | Nem             | lgen     | CONTRACTOR OF   | <b>~</b> 🔒                       |
| 1 Érkeztete | ett feldolgo: | zandó küldemények előző 7 nap     | Igen            | lgen     | (Then Seiter)   | <b>~</b>                         |
| 2 Iktatásra | került vagy   | r iktatáshoz csatolt előző 30 nap | ban Nem         | lgen     | 1000            | <b>~</b>                         |
| 3 Stornózo  | ott előző 30  | napban                            | Nem             | lgen     | TRACTORNEY!     | <b>~</b>                         |
| 4 rendezet  | len tértivev  | ények előző 30 napra              | Nem             | lgen     |                 | <ul> <li>✓</li> <li>â</li> </ul> |
| 5 Tértivevé | inyek állapo  | ota az előző 30 napra             | Nem             | lgen     | CORRECT GARANCE | <b>~</b> 🔒                       |
| 9 összes é  | rkezetés át   | tekintése                         | Nem             | lgen     |                 | 1                                |
|             |               |                                   |                 |          |                 |                                  |

#### A mentett lekérdezések elkészítéséhez az alábbi mezők használatát javasoljuk

| Feldolgozáshoz                           | Ellenőrzéshez                            |
|------------------------------------------|------------------------------------------|
| Érkeztetési azonosító                    | Érkeztetési azonosító                    |
| Cégkapu dokumentum érkeztetési azonosító | Cégkapu dokumentum érkeztetési azonosító |
| Küldemény azonosító                      | Küldemény azonosító                      |
| Feladó / Címzett neve                    | Feladó / Címzett neve                    |
| Feladó / Címzett címe                    | Feladó / Címzett címe                    |
| Cégkapu további adatok                   | Cégkapu további adatok                   |
| Iktatást igényel                         | Iktatást igényel                         |
| Csatolmányok másolva iktatáshoz          | Tárhelyre érkezés időpontja              |
| Iktatószám                               | Beérkezés időpontja                      |
| Tárhelyre érkezés időpontja              | Érkeztetés időpontja                     |
| Beérkezés időpontja                      | Cégkapu dokumentum típus azonosító       |
| Érkeztetés időpontja                     | Cégkapu dokumentum típus leírás          |
| Cégkapu dokumentum típus azonosító       | Cégkapu dokumentum típus hivatal         |
| Cégkapu dokumentum típus leírás          | Hivatali kapu azonosító (KRID)           |
| Cégkapu dokumentum típus hivatal         | Hivatali kapu rövid név                  |
| Hivatali kapu azonosító (KRID)           | Csatolmányok másolva iktatáshoz          |
| Hivatali kapu rövid név                  | Iktatószám                               |
| Státusz                                  | Státusz                                  |
| Ikonok                                   | Ikonok                                   |

#### Javasolt lekérdezések

| 0 Érkeztetet  | t feldolgozásra váró küldemények – Szűrők:<br>Státusz:                                                           | Érkeztetett                                       |
|---------------|----------------------------------------------------------------------------------------------------|---------------------------------------------------|
| 1 Érkeztetet  | t feldolgozandó küldemények előző 7 nap<br>Státusz:<br>Tárhelyre érkezés időpontja:                              | Érkeztetett<br>Előző 7 nap                        |
| 2 Iktatásra k | erült vagy iktatáshoz csatolt előző 30 napba<br>Státusz:<br>Tárhelyre érkezés időpontja:                         | n<br>Iktatott, Iktatáshoz csatolt<br>Előző 30 nap |
| 3 Stornózott  | előző 30 napban<br>Státusz:<br>Tárhelyre érkezés időpontja:                                                      | Stornózott<br>Előző 30 nap                        |
| 4 rendezetle  | en tértivevények előző 30 napra<br>Státusz:<br>Cégkapu dokumentum típus hivatal:<br>Tárhelyre érkezés időpontja: | Érkeztetett<br>ÁBT<br>Előző 30 nap                |
| 5 Tértivevén  | yek állapota az előző 30 napra<br>Státusz:<br>Cégkapu dokumentum típus hivatal:<br>Tárhelyre érkezés időpontja:  | Mind<br>ÁBT<br>Előző 30 nap                       |
| 9 összes érk  | eztetés áttekintése                                                                                              | D.4:d                                             |
|               | Statusz:                                                                                                    | iviina                                            |

#### 8.3 Érkeztetett kommunikáció kezelése

#### 8.3.1 Automatizált üzenet kezelések

Amennyiben a Rendszeradminisztráció – Cégkapu-Hivatali kapu gépi kapcsolat beállításoknál az automatizmusok be vannak állítva, úgy azokkal az üzenetekkel nincs teendőnk.

| Automatizmusok                                                 |                                                                                                    |
|----------------------------------------------------------------|----------------------------------------------------------------------------------------------------|
| Tértivevény rendszerüzenetek automatikus iktatáshoz kapcsolása | Sikeres lajstromozás és a sikeres érkeztetés rendszerüzenetek automatikus<br>iktatáshoz kapcsolása |
| NAV elfogadó nyugta automatikus iktatáshoz kapcsolása          | ePapír tértivevények automatikus iktatáshoz kapcsolása                                             |

Tértivevény rendszerüzenetek automatikus iktatáshoz kapcsolása

- Feladási Igazolás (FeladasiIgazolas)
- Letöltési Igazolás (Letoltesilgazolas)

Sikeres lajstromozás és a sikeres érkeztetés rendszerüzenetek automatikus iktatáshoz kapcsolása

NAV elfogadó nyugta automatikus iktatáshoz kapcsolása

ePapír tértivevények automatikus iktatáshoz kapcsolása

Ezek a funkciók abban az esetben működnek, ha az adott üzenetet kiváltó **kimenő iktatások** esetében a beküldéskor kitöltésre került az iktatás képernyőn a "További küldemény adatok" blokkban a "Cégkapu dokumentum érkeztetési azonosító".

| További küldemény adatok |                  |                                          |
|--------------------------|------------------|------------------------------------------|
| Mellékletek száma        | lrat mellékletei |                                          |
|                          | (i)              |                                          |
| Küldemény azonosító      |                  | Cégkapu dokumentum érkeztetési azonosító |
| (i)                      |                  | $\odot$                                  |
|                          |                  |                                          |

Iktatások képernyő negyedik blokkja

Ezen üzenetek mindegyike olyan üzenet, amelyet egy a szervezet által kezdeményezett beküldés vált ki, azaz ezek mindegyike válasz üzenet egy általunk kezdeményezett és vélhetően kimenő iktatáshoz kapcsolódó kommunikációra. Ezeket az üzeneteket nem kell önálló iktatásként kezelni, hanem mindegyik a korábban létrehozott kimenő iktatáshoz, mint melléklet csatolandó.

Amennyiben az automatizmus nincs bekapcsolva, vagy a kimenő iktatáshoz nem töltöttük ki a "Cégkapu dokumentum érkeztetési azonosító"-t, úgy a jobboldali rejtett funkciók gombbal hívhatjuk elő a rejtett menürendszert, ahol egyedileg ezeket a küldeményeket a korábbi kimenő iktatáshoz csatolhatjuk.

Ilyen esetben célszerű az érkeztetett üzenetek közül a "Cégkapu dokumentum érkeztetési azonosító" alapján leszűrni, hogy esetleg egy lépésben tudjuk a kettő vagy több, egy helyre tartozó csatolmányt a kiválasztott iktatáshoz feltölteni, hiszen ez az azonosító fogja össze az egy üzenethez tartozó kommunikáció elemeit. Arra figyeljünk, hogy az

| okumentamok                                                            |                                      |                          |                                  |
|------------------------------------------------------------------------|--------------------------------------|--------------------------|----------------------------------|
| Dokumentumok                                                           |                                      | ≡ Lista nézet            | i≡ Csoportosított nézet          |
| rof kuldesi_igazolas.pdf                                               | Kategória:<br>Eredeti példány: Erede | Méret: 1<br>ti Csatolva  | 133.27 KB<br>a: 2024-03-07 17:32 |
| MK_21_244.pdf                                                          | Kategória:<br>Eredeti példány: Másol | Méret: 1<br>lat Csatolva | I.13 MB<br>a: 2024-03-07 17:21   |
| feladasi_jgazolas-<br>343317939202106080725556859-<br>202106080725.pdf | Kategória:<br>Eredeti példány:       | Méret: 5<br>Csatoly      | 58.16 KB<br>a: 2021-06-08 07:35  |
| feladasi_igazolas-<br>210254715202003101431898122-<br>202003101431.pdf | Kategória:<br>Eredeti példány:       | Méret:<br>Csatoly        | 58 KB<br>a: 2020-03-10 14:40     |

| /ok másolása ik | tatáshoz                 | ×                       |
|-----------------|--------------------------|-------------------------|
|                 |                          |                         |
|                 | ß                        | Q                       |
| Mégse           | Csatolmányok máso        | lása                    |
|                 | /ok másolása ik<br>Mégse | vok másolása iktatáshoz |

érdemi válasz is ezt az azonosítót kapja, azt pedig nem célszerű csatolmányként kezelni, hanem azt iktatni kell. Viszont az egy kimenő iktatáshoz kapcsolódó tértivevény elemeket és sikeres lajstromozási üzenetet, vagy NAV elfogadó nyugtát egy lépésben is csatolhatjuk a kimenő iktatáshoz а Csatolmányok másolása menüponttal. A megjelenő ablakban a nagyító ikonnal kiválasztjuk a megfelelő kimenő iktatást,

majd azt kijelölve csatoljuk az iktatáshoz a kijelölt érkeztetéseket.

A csatolást követően az adott kimenő iktatásnál a csatolmányok között megjelennek az automatikusan vagy a fenti módon kézzel csatolt dokumentumok, pl. Feladási Igazolás (Feladasilgazolas), Letöltési Igazolás (LetoltesiIgazolas) stb.)

Ugyanakkor az érkeztetések nyilvántartásában két változás áll be: egyrészt a csatolt

| Csatolmányok<br>másolva<br>iktatáshoz | Iktatószám | Érkeztetési<br>azonosító | Státusz                                |         |
|---------------------------------------|------------|--------------------------|----------------------------------------|---------|
| IJA-10-<br>30/2021                    |            | IJA-<br>28/2020          | Csatolmányok<br>iktatáshoz<br>csatolva | 0 7 1 8 |
| IJA-10-<br>30/2021                    |            | IJA-<br>30/2020          | Csatolmányok<br>iktatáshoz<br>csatolva | 0 🕜 🖹 🔒 |

dokumentumok státusza megváltozik "Érkeztetett"-ről "Csatolmányok iktatáshoz csatolva" állapotra, másrészt а másolva" "Csatolmányok oszlopban megjelenik az az iktatószám, amelyhez a csatolást elvégeztük. Ez a folyamat természetesen nem csak a manuális csatolás során megy végbe, hanem az automatizált folyamatok esetében is ez történik.

A fentiekből adódóan célszerű az elektronikus kapcsolattartás során kiküldött dokumentumokat iktatni és az iktatás során a "Cégkapu dokumentum érkeztetési azonosító" mezőbe beleírni a kapott küldemény azonosítót függetlenül attól, hogy az a kommunikációt milyen beküldési csatornán küldtük be.

Fontos!!

Amennyiben a kimenő iktatásokban a "Cégkapu dokumentum érkeztetési azonosító"-t pótolni tudjuk, úgy az eFOKI rendszer a csatolható mellékleteket utólag is képes az iktatásokhoz feltölteni, és nem kell a kézi csatolást elvégezni. Az utólagos csatolásra óránkét ellenőriz a rendszer és ha javítottuk a kimenő iktatásban a hibát, úgy a csatolást és a státusz átállítást utólag is elvégzi a rendszer.

#### 8.4 Iktatás kezdeményezése érkeztetésből

Az érkeztetések lekérdezési felületén a találati halmaz rekordjainak utolsó blokkjában található ikonok közül a szürke "oldal kép" ikonnal kezdeményezhetjük a bejövő iratok, dokumentumok iktatását.

🖳 érkeztetett dokumentum iktatásának kezdeményezése

| ľ           | Vágólap mened         | zser ☆ Kec      | lvenc folyamat           | tok ▾ → 🕀 Bej  | elentkezés inf | ormációk 🗰 Nap | tár | \$ | :=                          |
|-------------|-----------------------|-----------------|--------------------------|----------------|----------------|----------------|-----|----|-----------------------------|
|             |                       |                 |                          |                |                |                |     | Ō  | Csatolmányok másolása       |
| Érkez       | tetések (136)         | + Új érkeztetés | rögzítése                | T Érkeztetések | szűrése 🖸      | 🔒 Nyomtatás 👻  |     | Ŧ  | Csatolmányok letöltése      |
|             |                       |                 |                          |                |                |                |     |    |                             |
|             |                       |                 |                          |                |                |                |     | 10 | Vonalkód nyomtatása         |
|             |                       |                 |                          |                |                |                |     |    |                             |
|             |                       |                 |                          |                |                |                |     | ۷L | etöltés visszaigazolása     |
|             | Csatolmányok          |                 |                          |                |                |                |     |    |                             |
| rtés<br>tja | másolva<br>iktatáshoz | Iktatószám      | Erkeztetési<br>azonosító | i<br>Státusz   |                |                |     | Ø  | Csoportos státusz módosítás |
|             |                       |                 |                          |                |                |                |     | Û  | Stornózás                   |
| 1-<br>)     |                       |                 | IJA-9/2022               | Erkeztetett    |                | Q 🕜 🖹 🗎        |     |    |                             |
|             |                       |                 |                          | 4              |                |                |     |    |                             |
| 5-<br>5     |                       |                 | IJA-12/2021              | Erkeztetett    |                | Q 🕜 🗎 🕯        |     |    |                             |

Az iktatás kezdeményezésekor a megszokott iktatás kezdeményezési döntést kell meghoznunk, azaz hogy már egy létező ügyiratba iktatjuk az adott iratot vagy új ügyiratot hozunk létre és abba fogjuk iktatni a beérkezett küldeményt.

| Érkeztetés iktatása               | ×     |
|-----------------------------------|-------|
| Új irat iktatása létező ügyiratba |       |
| Új irat iktatása új ügyiratba     |       |
|                                   | Mégse |

Az iktatás elvégzése ettől a ponttól teljesen egyezik a hagyományos iktatással azzal a különbséggel, hogy az ügyirat meghatározása, küldő kiválasztása után a csatolmányok automatikusan átkerülnek az iktatáshoz is és automatikusan letárolódnak a küldemény azonosítók is.

Azokat az érkeztetéseket, amelyek a szervezet döntése alapján nem kerülnek iktatásra és nem kerülnek kimenő iktatások mellé csatolásra, célszerű csoportosan kijelölni és a státuszát érkeztetettről stornózottra állítani. Ezzel a lépéssel elérjük azt, hogy minden lekérdezést követően biztosan igaz legyen az az állítás, hogy az "Érkeztetett" státuszú elemekkel kell foglalkozni, és amikor az adott napi feladatot a felelős elvégezte, akkor abban a pillanatban a rendszerben nem maradhatott "Érkeztetett" státuszú küldemény.

# 9 A tárhelyről való törlés szabályai gépi kapu esetében

#### 9.1 Letöltések ellenőrzése

A Cégkapu tárhely működéséből fakadóan, ha kap egy gépi kapu letöltési kérelmet, akkor az adott pillanatban levő összes üzenetet a gépi kapu lekérdezés miatt zárolja a cégkapu tárhely és kettő órára letiltja az üzenetek láthatóságát a böngészős belépéssel felkeresett cégkapu tárhelyen. Ez annak érdekében történik, hogy a kétféle hozzáférés esetén ne tudjanak a különböző felhasználók egymástól küldeményeket elvenni.

A lekérdezett időintervallumban kapott találati halmaz esetében első lépésként célszerű a csatolmányok meglétét ellenőrizni. Amennyiben a csatolmányok sikeresen letöltöttnek tekinthetőek, úgy vissza kell igazolni a letöltés tényét a cégkapu felé. Ennek a lépésnek alapvető célja, hogy a cégkapuról csak abban az esetben kerül eltávolításra a küldemény, ha a rendszerből visszaigazoljuk, hogy a letöltés sikeres. Amennyiben ezt a lépést nem tesszük meg, úgy a cégkapu tárhelyről a letöltést követően az üzenetek nem tűnnek el, csak két órára blokkolódnak, majd a következő körben újra lekérdezésre kerülnek, de mivel már le vannak töltve, újra nem fogja a gépi kapu letölteni. A gépi kapunak minden egyes lekérdezésnél a 30 napos érkezéseket kell átnézni, ami lassíthatja a lekérdezési folyamatot nagy mennyiségű elemszám esetében.

#### 9.2 Letöltött üzenetek cégkapu tárhelyről való törlésének szabályai

A gépi kapu letöltést követően a tárhelyről letöltött levelek közül a gépi kapu automatikusan törli a tárhelyről a következő üzeneteket:

- az iktatást igénylő státuszú érkeztetettek közül azokat, amelyek iktatása és az iktatás mentése megtörtént,
- az iktatást igénylő státuszú érkeztetettek közül azokat, amelyek esetén az Iktatáshoz csatolás megtörténik és az érkeztetés státusza iktatáshoz csatolva státuszúvá válik,

- a manuális csatolásnál, amikor a felhasználó csatolja az adott érkeztetést egy már meglévő iktatáshoz,
- akkor, ha a Törzsadatok/Cég adatok/Cégkapu és Hivatali kapu adatoknál beállított automatikus csatolással történik meg a már meglévő kimenő iktatáshoz való csatolás,
- akkor, ha az érkeztetés csoportos műveletével kerül átállításra az érkeztetés státusza "Iktatáshoz csatolva" státuszra,
- ha az érkeztetett státuszú találati halmazból kijelölünk egy vagy több sort és az érkeztetés státusz ellenére a háromvonalas rejtett menüből a Letöltés visszaigazolása menüponttal visszaigazoljuk a letöltés tényét.

#### 9.3 Letöltött üzenetek visszaigazolása a cégkapu tárhely felé

Az ellenőrzött üzenet halmazt jelöljük ki az első oszlop fejlécében található négyzet kipipálásával, a jobboldali rejtett funkciók gombbal hívjuk elő a rejtett menürendszert, ahol csoportos művelettel hajthatjuk végre a letöltés visszaigazolását.

A sikeres visszaigazolás tényét egy zöld üzenet fogja kísérni.

| 4                       | iii                         |
|-------------------------|-----------------------------|
| Csatolmányok másolása   |                             |
| Lesatolmányok letöltése |                             |
|                         | Vonalkód nyomtatása         |
|                         | nonco vicozalgazonada       |
| 6                       | Csoportos státusz módosítás |
| t S                     | Stornózás                   |

Letöltés visszaigazolás A visszaigazolható letöltések visszaigazolása sikeresen megtörtént.